## ADP Run Historical Data Extraction

## 1. Log into your ADP RUN Account.

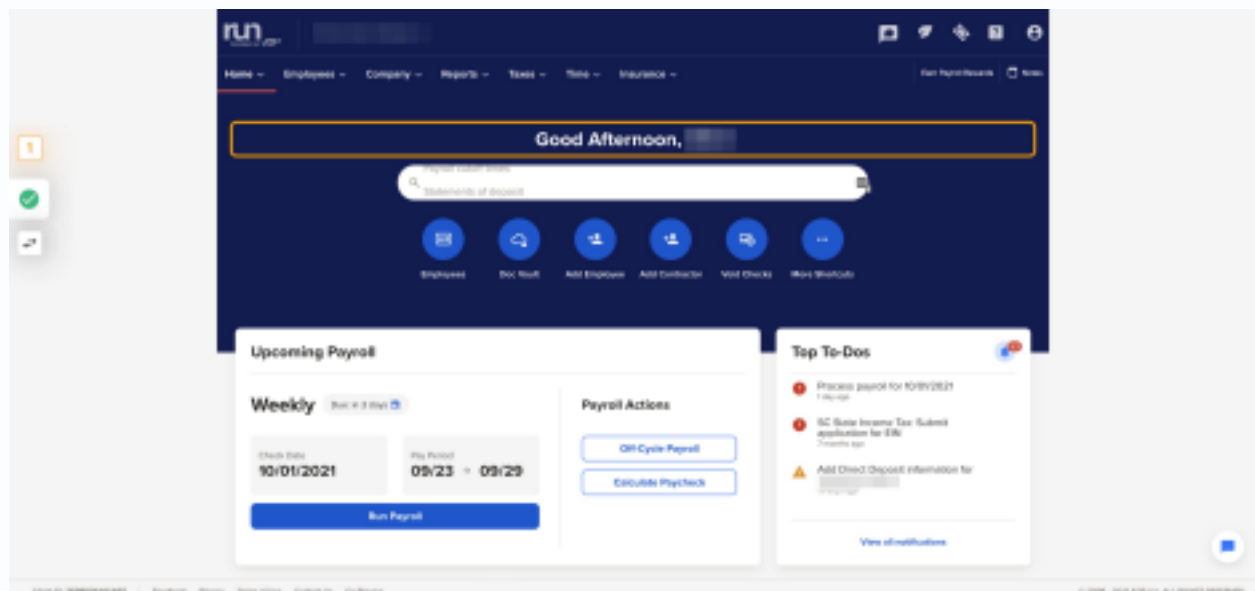

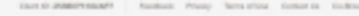

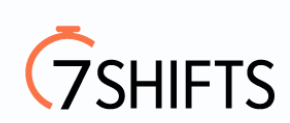

## 2. Hover over Reports, and click "Payroll Details".

| ✓ Time ✓ Insurance | Ý                       | Earn Payroll Rewards                      |
|--------------------|-------------------------|-------------------------------------------|
| _                  | Popular Reports         | CARES Reports                             |
| 圆                  | Payroll Reports Package | CARES Loan Reports                        |
| -                  | Payroll Details         | PPP Forgiveness Reports                   |
| Misc Reports       | Payroll Summary         | PPP Safe Harbor Reports                   |
| Benefits Reports   | Pay Stubs               | CARES SBA-PPP: Monthly Payroll Cost       |
| Custom Reports     | Payroll Liability       | CARES SBA-PPP: Employee Detail            |
|                    | Earnings Record         | CARES SBA-PPP: Loan Forgiveness Payroll C |
|                    | W-2s and 1099s          | CARES SBA-PPP: Loan Forgiveness Payroll C |
|                    | Billing Invoices        | CARES SBA-PPP: Loan Forgiveness Employed  |

3. Since we will need to pull quarterly reports, we will put the date range from: Jan-March payrolls. Make sure **ALL** is selected so we can see all the employees that were paid within the first quarter.

| ····· AD*          |                  |                |             |            |
|--------------------|------------------|----------------|-------------|------------|
| Home ~ Employees ~ | Company ~ R      | eports ~ Taxes | ∨ Time ∨ Ir | nsurance v |
| Payroll Deta       | ils              |                |             | 4          |
| 10<br>nedr:        | From: 1/4,2021 - | Payroll 1      | • Na        | me: All    |
| 0                  | to: 3/26/2021    | - Payroll 1    | •           |            |
| Print Report       | Export To Excel  |                |             |            |
|                    | nours a o caming |                |             | I BANS     |
| Description        | Hours            | Rate           | Amount      | Tax        |

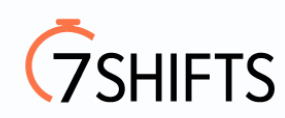

4. Click on **Refresh** so the payrolls will populate below.

|             | Q Find answers, pages, reports and more |         |  |  |  |  |
|-------------|-----------------------------------------|---------|--|--|--|--|
| nce ~       |                                         |         |  |  |  |  |
|             |                                         |         |  |  |  |  |
| <b>4</b> 11 |                                         | Refresh |  |  |  |  |

5. You have the option to download the reports via Excel or PDF.

| <u>m</u> _                                                                                                    |                                                              | <ol> <li>Final amazarea, pagara, reports and more</li> </ol> | ]         | p                                                                                                    | * * 8 0                |
|----------------------------------------------------------------------------------------------------|--------------------------------------------------------------|--------------------------------------------------------------|-----------|----------------------------------------------------------------------------------------------------|------------------------|
| Hone - Employees - Company - Reports - Taxes -                                                                                                    | Time - Insurance -                                           |                                                              |           |                                                                                                    | fan hyn fan en 🗍 fan s |
| Payroll Details                                                                                                    |                                                              |                                                              |           |                                                                                                    |                        |
| 12 Ferrer Million Pageol 1                                                                                                    | · New M                                                      | Referal-                                                     |           |                                                                                                    |                        |
| S 10963001-Pagesil 1                                                                                                    |                                                              |                                                              | ~         |                                                                                                    |                        |
| Processor Depart to Deal                                                                                                    |                                                              |                                                              |           |                                                                                                    | -                      |
| Next Sectors Sectors                                                                                                    | Texas Tex                                                    | Ten bi                                                       | Next Back | u Using                                                                                                    | Endow<br>March         |
| 2000 <u>514</u> 1200 <u>514</u>                                                                                                    | - 19 Barry                                                   |                                                              |           | 261-17 102 102 102 102 103<br>102 102 102 103<br>102 102 103<br>102 102 103<br>103 102 103<br>103 102 103<br>103 102 103<br>103 103 103<br>103 103 103<br>103 103 103<br>103 103<br>103<br>103<br>103<br>103<br>103<br>103<br>103<br>103<br>103 | 100                    |
| Control on Control Control on March 1998                                                                                                    | No ana Mil                                                   |                                                              |           |                                                                                                    |                        |
| - <u>88</u> 110                                                                                                    | HEAR<br>HEAR<br>HEAR<br>HEAR<br>HEAR<br>HEAR<br>HEAR<br>HEAR |                                                              |           | 948/14 100/00/00/48<br>100/00/00/49<br>100/00/49<br>100/00/49                                                                                                    | - Andrew State         |
| Control of Control And Annual Control Control of Control of Contro | Mer sons 74M                                                 | 4.9                                                          |           | NATE INCOMENDATION                                                                                                    | 6.5                    |
| Nyar 1 =                                                                                                    | Second President And                                         |                                                              |           | 1982 (#1218)<br>1982 (#1218)<br>1987 (#1218)                                                                                                    |                        |
| Contraction of the second second                                                                                                    | 100 mm 200                                                   | Mark 1                                                       |           | Latting 1 and and and an                                                                                                    |                        |
|                                                                                                    | CHIR CONTRACT                                                | 112                                                          |           | 10 10 10 10 10 10 10 10 10 10 10 10 10 1                                                                                                    |                        |

they in 2000/1908/07 Northern Printy Terrarities Contention Codes

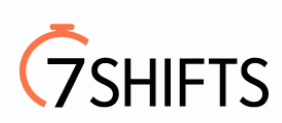

6. Do the same for the second quarter.

| <u>m_</u>                                                                                                    | <ol> <li>Firel amazers, paper, reports-and more</li> </ol>                                                    | <b>D * % B </b> 0                                                                                                    |
|----------------------------------------------------------------------------------------------------|----------------------------------------------------------------------------------------------------|----------------------------------------------------------------------------------------------------|
| Hame - Brightyses - Campany - Reports - Taxes - Time -                                                                                                    | naurance                                                                                                    | Kan hayat kawati 🔄 Kana                                                                                                    |
| Payroll Details                                                                                                    |                                                                                                    |                                                                                                    |
| 18 * Pare 433009-Paped 1 * ;                                                                                                    | - · ·                                                                                                    |                                                                                                    |
| S 6333321-Peyrel1 *                                                                                                    | -                                                                                                    |                                                                                                    |
| Print Prepare To Event                                                                                                    |                                                                                                    | Case                                                                                                    |
| Prior and Endine<br>Neurophysics Neurophysics                                                                                                    | Las Institut<br>La Institut Annual                                                                            | Netter Lands Lands                                                                                                    |
| 1000                                                                                                    | BRE SALATY     BALATY     BALATY     BALATY     BALATY     BALATY     BALATY     BALATY     BALATY     BALATY | 26.27 TELSUISE.20 TELSUISE.20 |
| Service (Fill) Service Teals and a constant of the                                                                                                    |                                                                                                    |                                                                                                    |
| 10ph 01                                                                                                    | 1921 17 16 17 16 17 16 17 16 17 17 17 17 17 17 17 17 17 17 17 17 17                                           | 100.11 110.00000.00 0000000000000000000                                                                                                    |
| Card on Collins Free Index Acres & Collins 2010<br>Card on Card Trans. Sector & Collins 2010<br>Card on Card Trans. Sector & Collins 2010<br>Card on Card Trans. Sector & Collins 2010<br>Card on Card Trans. Sector & Collins 2010<br>Card on Card Trans. Sector & Collins 2010<br>Card on Card Trans. Sector & Collins 2010<br>Card on Card Trans. Sector & Collins 2010<br>Card on Card Trans. Sector & Collins 2010<br>Card on Card Trans. Sector & Collins 2010<br>Card on Card Trans. Sector & Collins 2010<br>Card on Card Trans. Sector & Collins 2010<br>Card Trans. Sector & Collins 2010<br>Card Trans. Sector | Bit mort (M. 1977) 1977 1977 1977 1977 1977 1977 197                                                          | 101 101 101 101 101 101 101 101 101 101                                                                                                    |
| CAR CONTRACTOR OF CONTRACTOR OF CONTRACTOR O                                                                                                    | 22 <sup>1</sup> 12 <sup>1</sup>                                                                               | 10.70 51<br>0.004 000                                                                                                    |
| Takin da FERRE Real Fact Takin TAT BUB<br>Janicha FERRE Configuration Resolution Configuration<br>Control of Configuration Configuration Configuration<br>Control of Configuration Configuration Configuration<br>Configuration Configuration Configuration Configuration<br>Configuration Configuration Configuration Configuration<br>Configuration Configuration Configuration Configuration<br>Configuration Configuration Configuration Configuration Configuration<br>Configuration Configuration Configuration Configuration Configuration<br>Configuration Configuration Configuration Configuration Configuration Configuration Configuration Configuration<br>Configuration Configuration                                                                                 | 1000K 70                                                                                                    | LATUR   100-00000045 1                                                                                                    |
| In Case                                                                                                    |                                                                                                    | 875                                                                                                    |
| they in 2000/1102007 Number Proof Serie close in Solitone                                                                                                    |                                                                                                    | C 2008 - 2424 ADV (11 ALL MILITY RESIDUE)                                                                                                    |

7. Do the same for the third quarter.

| run_                         |                             |         |            |                | Q. First amorers, paper, reports and more |               | P                                                                           | * * 1           | 8 0  |
|------------------------------|-----------------------------|---------|------------|----------------|-------------------------------------------|---------------|-----------------------------------------------------------------------------|-----------------|------|
| Hane - Employees -           | Company - Reports           | - Taxas | Title - 10 | eurience       |                                           |               |                                                                             | Earthque Revent | - n  |
| Payroll Detai                | ils                         |         |            |                |                                           |               |                                                                             |                 |      |
| 19                           | From 73.0001-Payed          | 1       | * 1a       |                | Relation                                  |               |                                                                             |                 |      |
| 0                            | 10 9/24/2021-Perr           | 61      |            |                |                                           | -             |                                                                             |                 |      |
| · Profileset                 | Equat to Excel              |         |            |                |                                           |               |                                                                             | Case            |      |
| Decision<br>Automatica Tanta | No. 1                       | -       | lead       | -              | least Solate                              | Relation Next | wite Laste                                                                  | logical<br>Inc. | 4    |
| Register<br>Register         |                             | 100     | - 386      |                | 22                                        |               | 195.88 120 00 000 05<br>100 00 00 00<br>100 00 00<br>100 00 00<br>100 00 00 |                 | 2112 |
|                              |                             | 5       |            |                | 0.1                                       |               | 1                                                                           |                 | - 40 |
| 200 100 0000                 |                             | 1.000   | - 20       | TRUTT<br>TRUTT | 200                                       |               | Plant The submittee                                                         |                 | 13   |
| Tables Address the last      | being board in Distance and | -       |            | di B           |                                           |               | 2,732                                                                       |                 | -61  |
|                              | Inter Land In Cold 1        | 3       | 125        | The same 2007  |                                           |               | NAMES   TRANSPORTS                                                          |                 | 10.1 |
| Datum Horsey Inc. and        | DALLA MET MELA              |         | -,000      | a al           |                                           |               | 15, 90,004 54<br>15, 7, 16<br>24, 52, 44                                    |                 | - 1  |
| And A Long Long Long         | Sector Device State         | 8       |            |                |                                           |               |                                                                             |                 |      |

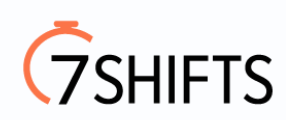